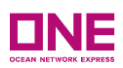

## ONE QUOTE FMC REQUIREMENT USER GUIDE

Letter of Authorisation

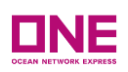

## Contents

| 4. ONE QUOTE FMC Requirement: Letter of Authorization (LOA)                                                                                                    | 2  |
|----------------------------------------------------------------------------------------------------|----|
| 4.1 Letter of Authorization (LOA) – Price Owner                                                                                                    | 3  |
| 4.2 Letter of Authorization (LOA) – Price Owner Appointing an authorized Agent                                                                                           | 7  |
| 4.3 Letter of Authorization (LOA) – Agent on behalf of the Price Owner                                                                                                   | 15 |
| 4.4 Updating an Existing Accepted Letter of Authorization                                                                                                    | 21 |
| 4.5 Removal of Letter of Authorization                                                                                                    | 26 |
| Appendix A – ONE User ID Update Confirmation                                                                                                    | 29 |
| Appendix B – Email Notification to User upon Submission of LOA                                                                                                    | 29 |
| Appendix C – Email Notification to User upon Submission of Electronic Signature                                                                                          | 29 |
| Appendix D – Email Notification to User upon Change of status of LOA/Electronic Signature [<br>Accepted/Rejected/Removed/ Expired/ Under Review] of Electronic Signature | 30 |

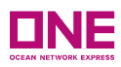

## 4. ONE QUOTE FMC Requirement: Letter of Authorization (LOA)

- In this Letter of Authorization, User will be presented with an Instruction on how to proceed for submission of Letter of Authorization.
- The "Letter of Authorization" view will show
  - Profile Customer Type
  - Profile FMC Org Number
  - Overall Status of the LOA Submission
  - "Generate LOA Document" Button

| Letter of Authorization                                                                                                    | 1                                                                                                    |                                                                                                |                                                                     |                                                                                                    |                                                   |                                                                          | User Guide                     |
|----------------------------------------------------------------------------------------------------|----------------------------------------------------------------------------------------------------|------------------------------------------------------------------------------------------------|---------------------------------------------------------------------|----------------------------------------------------------------------------------------------------|---------------------------------------------------|--------------------------------------------------------------------------|--------------------------------|
| In order to use ONE QUOTE service<br><u>Electronic Signature Authorization</u> , F<br><u>ONE QUOTE Requirements (For FM</u><br>President, Vice-President, Secretary<br><b>To get started click the 'Generate L</b> | is for FMC Regula<br>Please be sure th<br><u>C Regulated Trad</u><br>, Treasurer, Chair<br>. <b>OA Document' b</b> | ated Trades, eacl<br>at you are a qua<br>les) page. LOA m<br>man (CEO, etc.),<br>putton below. | h Company Of<br>lified custome<br>nust be signed<br>Director, Senio | ffice is required to provide a Letter o<br>r who can use ONE QUOTE services<br>I by one of the following within the c<br>or Manager, or Manager. | f Authorization<br>of FMC Regui<br>ompany in orde | (LOA) and complete an<br>lated Trades found on<br>ar to be considered an | n<br>the<br>d approved: Owner, |
| Profile Customer Type                                                                                                    |                                                                                                    |                                                                                                |                                                                     | Profile FMC Org No.                                                                                                    |                                                   |                                                                          |                                |
| Non-BCO                                                                                                    |                                                                                                    |                                                                                                |                                                                     |                                                                                                    |                                                   |                                                                          |                                |
|                                                                                                    |                                                                                                    |                                                                                                |                                                                     |                                                                                                    | Filter                                            | All                                                                      | *                              |
| Authorized Company Name                                                                                                    | LOA<br>Registered By                                                                                               | Effective Date                                                                                 | Expire Date                                                         | Status                                                                                                    | Modify                                            | Authorized<br>eCommerce ID's                                             | LOAI                           |
|                                                                                                    |                                                                                                    |                                                                                                |                                                                     | No d                                                                                                    | ata was found                                     |                                                                          | <b>A</b>                       |
|                                                                                                    |                                                                                                    |                                                                                                |                                                                     |                                                                                                    |                                                   |                                                                          | •                              |
| •                                                                                                    |                                                                                                    |                                                                                                |                                                                     |                                                                                                    |                                                   |                                                                          | •                              |
|                                                                                                    |                                                                                                    |                                                                                                |                                                                     |                                                                                                    |                                                   | Ge                                                                       | nerate LOA Document            |

- Users can click on the "Generate LOA Document" to start submission for Letter of Authorization for FMC Regulated Trade.
- Letter of Authorization must be provided and completed by an officer of the company to be considered and approved by ONE.
- Upon User clicking "Generate LOA Document" User is required to select Price Owner or As an Agent as shown below, if you need more details please refer to the <u>Point 1</u>.
  - Price Owner: refer for BCO or NVOCC which are acting on your own behalf
  - As an Agent: refer to Customer acting on behalf of another BCO or NVOCC

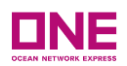

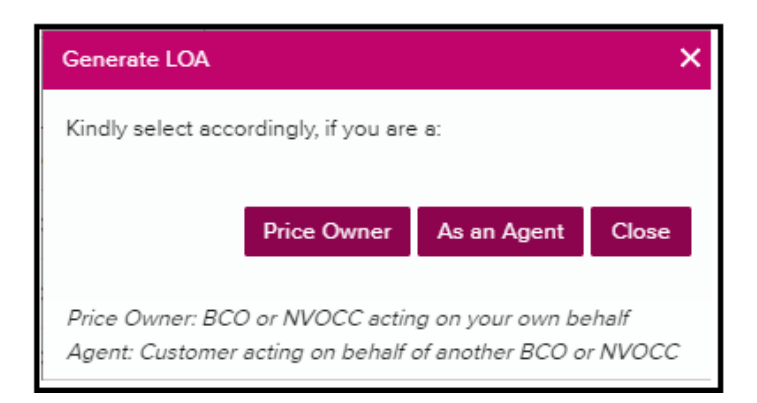

• Digital LOA will be populated in the same screen for User to fill out the details

## 4.1 Letter of Authorization (LOA) – Price Owner

- Price Owner refers to any customer who owns through purchase or sale the cargo involved in the booking with ONE.
- Users are required to fill out the Digital LOA indicated in the Letter of Authorization. Digital LOA view will show:
  - Print Name
  - Title
  - Email Address
  - Customer Code
  - Company Name
  - Company Address
  - Authorized Agent Code
  - Authorized Agent Company
  - Authorized Agent Address
  - authorized Agent Email Address
  - Date
  - eCommerce User List
  - Upload LOA
  - "Download" Button
  - "Submit" Button
  - "Close" Button

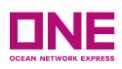

| Print Name                       |                           |
|----------------------------------|---------------------------|
| Title                            |                           |
| Email Address                    | 1234@gmail.com            |
| Customer Code                    | AA100000                  |
| Company Name                     | HAPPY COMPANY PTE LTD     |
| Company Address                  | HAPPY LANE 123 #621       |
| Authorized Agent Code            |                           |
| Authorized Agent Company Name    |                           |
| Authorized Agent Company Address |                           |
| Authorized Agent Email Address   |                           |
| * Date                           | 2021-09-16 ~ 2022-09-15 🖩 |
| * eCommerce User List            |                           |
| * Upload LOA                     | Upload                    |

- Users are required to fill out the Digital LOA for those under <u>Direct BCO or NVOCC</u> with the following information:
  - Print Name refers to the person who is authorized to sign the Letter of Authorization
  - Title refers to the position held by the person signing the Letter of Authorization, listed above.
  - o Email Address refers to the User ID email address who submitted this LOA
  - Customer Code refers to the User ID Company Code (ONE Internal Customer ID)
  - o Company Name- refers to the User ID Company Name
  - o Company Address- refers to the User ID Company Address
  - Date Indicating the date period in which LOA is taken into effect \* May not exceed one year
  - eCommerce User List The list of authorized eCommerce User ID under User Company Code
  - Upload LOA where the user is required to upload the completed Digital LOA
  - Note: Customer Code User will need to check their own respective Customer Code in eCommerce platform – they can refer to this details under "My Profile" as shown below:

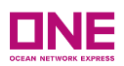

| <b>DNE</b><br>Test |          |              |         |               |        |               | (              | ) Suppor | t Service Provider | MT 🌲 EN 👻     |
|--------------------|----------|--------------|---------|---------------|--------|---------------|----------------|----------|--------------------|---------------|
| Home               | Schedule | Outbound     | Inbound | Track & Trace | Report | Rate & Tariff | e-Subscription | VGM      | ONE QUOTE          | My profile    |
|                    |          |              |         |               |        |               |                |          |                    | Logout        |
|                    |          |              |         |               |        |               |                |          |                    | Logout (Temp) |
| ly profile         | e        |              |         |               |        |               |                |          |                    |               |
| User ID            | ME       | ERISHAHTESTE | ICO     |               |        |               |                |          |                    |               |
| Password           | l        | Update       |         |               |        |               |                |          |                    |               |
| Customer C         | ode U    | JS11111      |         |               |        |               |                |          |                    |               |

- For the eCommerce User List Users are to select which eCommerce User ID(s) in their respective Company can do the FMC filing. The ONE eCommerce User List will contain:
  - Company Name
  - Customer Code
  - Company Address
  - User ID
  - First Name
  - Last Name
  - Email Address
  - authorized Indicator
- Users can select "Save" button once all the user ID(s) have been flagged accordingly, if not, user can click "Close"
  - If user is unable to find individuals they wish to authorize in the eCommerce User ID list:
    - The user must have registered for eCommerce
    - The users eCommerce User ID must be in approved status
    - The user must be registered for eCommerce under the same customer code

| ONE (                  | eCommerce U           | lsers List         |                    |                                  |            | ×    |
|------------------------|-----------------------|--------------------|--------------------|----------------------------------|------------|------|
| Please in<br>Frades.   | dicate which users fo | r this company wil | I have the authori | ty to use ONE QUOTE services for | FMC Regula | ited |
| Company Name HAPPY CO  |                       |                    | PANY PTE LTD       |                                  |            |      |
| Customer Code AA100000 |                       |                    |                    |                                  |            |      |
| Comp                   | any Address           | HAPPY LANE         | 123 #621           |                                  |            |      |
|                        |                       |                    |                    |                                  |            | _    |
| Seq.                   | User ID               | First Name         | Last Name          | e-Mail                           | Authorized |      |
| 1                      | MERISHAHNONBCO        | MERISHAH           | NONBCO             | opusecom.test@dev.one-line.com   |            |      |
|                        |                       |                    |                    |                                  |            |      |
|                        |                       |                    |                    |                                  |            | -    |
| (                      |                       |                    |                    |                                  | •          |      |
|                        |                       |                    | Save Clos          | e                                |            |      |

• Once all the details are filled out, User can click "Download" button at the bottom of the Digital LOA.

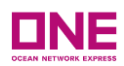

## Download

- Upon clicking the download button, details indicated in the Digital LOA will appear in the generated LOA which will be downloaded as a PDF format
- The LOA must be printed on the company letterhead of the authorizing company. The signature can be made manually or digitally.

| L                                                                                                    | ETTER OF AUTHORIZATION                                                                                                    |
|----------------------------------------------------------------------------------------------------|----------------------------------------------------------------------------------------------------|
| Dear ONE,                                                                                                    |                                                                                                    |
| I, Normerishah New Testing<br>confirm that the Indicated O<br>(U.S.A.) INC acting on Comp<br>bookings in ONE QUOTE on<br>be listed as either shipper or | - 3, as Executive of U.S.A.) INC (Company) hereby<br>NE eCommerce users listed below at our Company and/or<br>anay's behalf have full authority to sign ONE QUOTE service contracts and to make<br>behalf of Company. I hereby acknowledge and agree that the Company will need to<br>r consignee on every bill of lading in order for the ONE QUOTE service contract |
| This Letter of Authorization<br>(U.S.A.) INC. This Letter of a<br>revoked after one (1) calence<br>Sincerely.                                           | is issued specific to the above function performed by<br>Authorization can be revoked at any time by the grantor and will be automatically<br>ler year from the date signed.                                                                                                    |
| Signature                                                                                                    |                                                                                                    |
| Print Name                                                                                                    | Normerishah New Testing - 3                                                                                                    |
| Title                                                                                                    | Executive                                                                                                    |
| Email Address                                                                                                    | normerishah.alamshah@one-line.com                                                                                                    |
| Company Name                                                                                                    |                                                                                                    |
| Company Address                                                                                                    |                                                                                                    |
| Date                                                                                                    | From 2021-09-03 To 2022-09-15                                                                                                    |

|            | ONE eCom | merce User List |           |
|------------|----------|-----------------|-----------|
| ompany Na  | ne:      |                 |           |
| ompany Add | ress:    |                 |           |
|            |          |                 |           |
| Seq.       | User ID  | First Name      | Last Name |

- Once the Letter of Authorization is printed with Company Letterhead & Signature, Users are to click the "Upload" button, then click "find" to attach the file and "OK" to close the window after the file is attached.
  - Note: The LOA Format can **ONLY** be accepted and uploaded in PDF Format
- After uploading the LOA, user is to click the "Submit" button to complete submission of LOA.
- User will receive an email notification for successful submission of LOA as per Appendix B

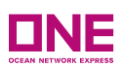

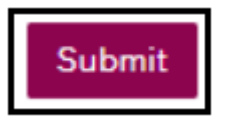

## 4.2 Letter of Authorization (LOA) – Price Owner Appointing an authorized Agent

- This refers to the Price Owner appointing an "authorized agent" who is acting on their behalf. The price owner is required to fill out all the necessary details of the authorized agent. The <u>Letter of Authorization</u> & <u>Electronic Signature</u> will need to be submitted & completed by the "authorized Agent" acting on behalf of the Price Owner.
- Users are required to fill out the Digital LOA indicated in the Letter of Authorization. Digital LOA view will show:
  - Print Name
  - Title
  - Email Address
  - Customer Code
  - Company Name
  - Company Address
  - authorized Agent Code
  - authorized Agent Company
  - authorized Agent Address
  - authorized Agent Email Address
  - Date
  - "Draft Submit to authorized Agent" Button
  - "Close" Button

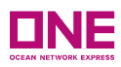

| Print Name                                        |                                               |
|---------------------------------------------------|-----------------------------------------------|
| * Title                                           |                                               |
| * Email Address                                   |                                               |
| * Customer Code                                   | AA100000                                      |
| Company Name                                      |                                               |
| * Company Address                                 | 1                                             |
| Authorized Agent Code                             | BB200000                                      |
| <ul> <li>Authorized Agent Company Name</li> </ul> |                                               |
| Authorized Agent Company Address                  |                                               |
| * Authorized Agent Email Address                  |                                               |
| * Date                                            | 2021-09-16 ~ 2022-09-15 \example              |
| eCommerce User List                               |                                               |
| Allow My Authorized Agent to submit               | directly to ONE                               |
|                                                   | Submit Draft Submit to Authorized Agent Close |

- Users are required to fill out the Digital LOA in the following details:
  - Print Name refers to the person who is authorized to sign the Letter of Authorization
  - Title refers to the position held by the person signing the Letter of Authorization, listed above.
  - o Email Address refers to the User ID email address who submitted this LOA
  - Customer Code refers to the User ID Company Code (ONE Internal Customer ID)
  - o Company Name- refers to the User ID Company Name
  - o Company Address- refers to the User ID Company Address
  - Authorized Agent Code refers to the Authorized Agent's Customer Code to which they are registered with at ONE
  - Authorized Agent Company Name refers to the Authorized Agent's Company Name
  - Authorized Agent Company Address- refers to the Authorized Agent's Company Address
  - Authorized Agent Email Address refers to the Authorized Agent's email address. Emails will be triggered to the agent's email address upon draft submission.
  - Date Indicating the date period in which LOA is taken into effect \* May not exceed one year
  - o eCommerce User List \*This will be grayed out for the Price Owner

#### ✤ <u>Note:</u>

 Authorized Agent Customer Code – The authorized agent will need to provide the Price Owner their customer code. This can be found in the eCommerce platform under "My Profile" as shown below:

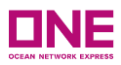

| Home Sch                      | edule Outbound | Inbound | Track & Trace | Report | Rate & Tariff | e-Subscription | VGM | ONE QUOTE | My profile    |
|-------------------------------|----------------|---------|---------------|--------|---------------|----------------|-----|-----------|---------------|
|                               |                |         |               |        |               |                |     |           | Logout        |
|                               |                |         |               |        |               |                |     |           |               |
|                               |                |         |               |        |               |                |     |           | Logout (Temp) |
| ly profile                    |                |         |               |        |               |                |     |           | Logout (Temp) |
| ly profile                    |                |         |               |        |               |                |     |           | Logout (Temp) |
| <b>ly profile</b><br>User ID  | MERISHAHTEST   | 3C0     |               |        |               |                |     |           | Logout (Temp) |
| <b>fly profile</b><br>User ID | MERISHAHTEST   | 3CO     |               |        |               |                |     |           | Logout (Temp) |

• Once all above details are filled in, Users can click the "Draft Submit to authorized Agent" button at the bottom of the Digital LOA.

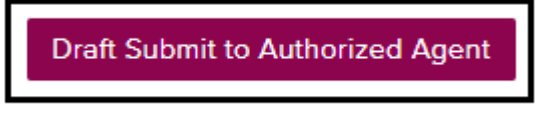

- Upon clicking the "*Draft Submit to Authorized Agent*" button, this will trigger a notification email to the authorized agent they are being appointed by the Price Owner to proceed with FMC filing on their behalf.
- When the Authorized Agent logs into eCommerce they will be able to view pending Letter of Authorization under the status of <u>"Draft Submit to Authorized Agent"</u>
  - The Authorised Agent can log in to eCommerce and go to the Letter of Authorisation and click on the <u>"Review</u>" hyperlink & the Digital LOA would be displayed as per below

Letter of Authorization Status Screen

|                         |                      |                |             | Filter Submit Confirmation to A            | Authorized Ag | gent 🗸      |
|-------------------------|----------------------|----------------|-------------|--------------------------------------------|---------------|-------------|
| Authorized Company Name | LOA<br>Registered By | Effective Date | Expire Date | Status                                     | Modify        | A<br>eCo    |
| HAPPY 1234 PTE LTD      | Price Owner          | 08/31/2021     | 08/24/2022  | Submit Confirmation to Authorized<br>Agent | Review        | <u>e(</u> 🔺 |
|                         |                      |                |             |                                            |               |             |
|                         |                      |                |             |                                            |               |             |
|                         |                      |                |             |                                            |               |             |
|                         |                      |                |             |                                            |               |             |
|                         |                      |                |             |                                            |               | -           |
| •                       |                      |                |             |                                            |               |             |

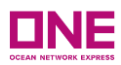

#### Digital LOA Display - Under the Authorized Agent View

| Print Name                       | MERISHAH 1            |
|----------------------------------|-----------------------|
| Title                            | CF02                  |
| Email Address                    | TESTING@GMAIL.COM     |
| Customer Code                    | AA100000              |
| Company Name                     | HAPPY COMPANY PTE LTD |
| Company Address                  | HAPPY LANE 123 #621   |
| Authorized Agent Code            | BB200000              |
| Authorized Agent Company Name    | SAD COMPANY           |
| Authorized Agent Company Address | SAD PLACE STREET 321  |
| Authorized Agent Email Address   | TESTING@GMAIL.COM     |
| Date                             | 2021-08-28~2022-08-24 |
| eCommerce User List              |                       |
| Upload LOA                       | Upload                |
| Upload LOA                       | Upload                |

If user click the <u>Review</u> hyperlink simultaneously, below image will appear:

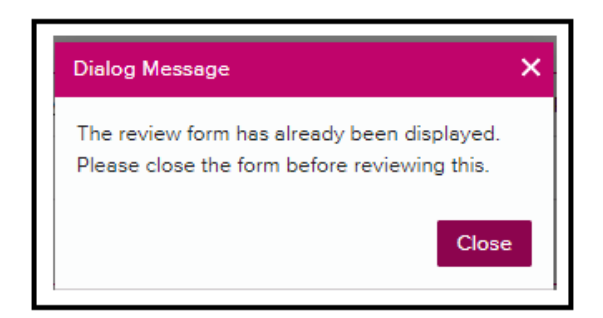

User will need to click the "Close" button on the Digital LOA Form before displaying another LOA Form.

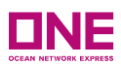

| Print Name                      | Normerishsh New Testing - 4                                                                 |
|---------------------------------|---------------------------------------------------------------------------------------------|
| Title                           | CEO                                                                                         |
| Email Address                   | Dialog Message X                                                                            |
| Customer Code                   | The review form has already been displayed.<br>Please close the form before reviewing this. |
| Company Name                    | Close                                                                                       |
| Company Address                 |                                                                                             |
| Authorized Agent Code           |                                                                                             |
| Authorized Agent Company Name   |                                                                                             |
| Authorized Agent Company Addres | 5                                                                                           |
| Authorized Agent Emsil Address  |                                                                                             |
| Date                            | 2021-09-03*2022-09-30                                                                       |
| eCommerce User List             |                                                                                             |
| Uploed LOA                      | Upload                                                                                      |

- Authorized Agent would need to flag the necessary eCommerce User List in the company before proceeding to click "Download" button to generate the Digital LOA
- For the eCommerce User List User is to select which eCommerce User ID in their respective Company can do the FMC filing. The ONE eCommerce User List view will reflect:
  - Company Name
  - Customer Code
  - Company Address
  - User ID
  - First Name
  - Last Name
  - Email Address
  - authorized Indicator
- Users can select "Save" button once all the user ID(s) have been flagged accordingly, if not, user can click "Close"

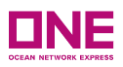

| ONE                  | eCommerce L           | Jsers List         |                    |                                  |            | ×        |
|----------------------|-----------------------|--------------------|--------------------|----------------------------------|------------|----------|
| Please in<br>Trades. | dicate which users fo | r this company wil | I have the authori | ty to use ONE QUOTE services for | FMC Regula | ted      |
| Comp                 | any Name              | HAPPY COM          | PANY PTE LTD       |                                  |            |          |
| Custo                | mer Code              | AA100000           |                    |                                  |            |          |
| Comp                 | any Address           | HAPPY LANE         | 123 #621           |                                  |            |          |
|                      |                       |                    |                    |                                  |            |          |
| Seq.                 | User ID               | First Name         | Last Name          | e-Mail                           | Authorized |          |
| 1                    | MERISHAHNONBCO        | MERISHAH           | NONBCO             | opusecom.test@dev.one-line.com   |            | <b>A</b> |
|                      |                       |                    |                    |                                  |            |          |
|                      |                       |                    |                    |                                  |            |          |
| •                    |                       |                    |                    |                                  | •          | Ŧ        |
|                      |                       |                    | Save Clos          | e                                |            |          |

If no eCommerce User List is flagged as authorized, user will receive below error message for them to select the appropriate user ID(s) to appoint, kindly click on the hyperlink of "eCommerce User List" to display the details accordingly

 Once the user select the "eCommerce User List". user click on the "<u>Return LOA</u> <u>Draft to Price Owner</u>" button, this will be routed back to the Price Owner for final review of the details of the Digital LOA before the submission of LOA

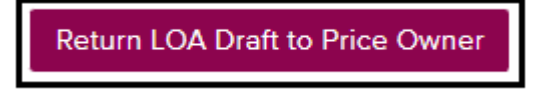

Price Owner will be able to see the overall status in their Letter of Authorization Status under "Draft for Price Owner Validation" and click on the "Review" hyperlink & the Digital LOA would be display

Letter of Authorization Status Screen

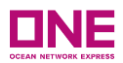

| Authorized Company Name | LOA<br>Registered By | Effective Date | Expire Date | Status                           | Modify | e         |
|-------------------------|----------------------|----------------|-------------|----------------------------------|--------|-----------|
| IAPPY 1234 PTE LTD      | Price Owner          | 08/31/2021     | 08/24/2022  | Draft For Price Owner Validation | Review | <u>e(</u> |
|                         |                      |                |             |                                  |        |           |
|                         |                      |                |             |                                  |        |           |
|                         |                      |                |             |                                  |        |           |
|                         |                      |                |             |                                  |        |           |
|                         |                      |                |             |                                  |        |           |
|                         |                      |                |             |                                  |        |           |
|                         |                      |                |             |                                  |        |           |

#### Digital LOA Display - Under the Price Owner

• When the LOA is returned to the Price Owner, the Price Owner/ user is to click the "*Download*" button at the bottom of the Digital LOA.

| Print Name                       | TERRY MARK             |
|----------------------------------|------------------------|
| Title                            | CEO                    |
| Email Address                    | TESTING¢GMAIL.COM      |
| Customer Code                    | A4100000               |
| Company Name                     | HAPPY COMPANY PTE LTD  |
| Company Address                  | HAPPY LANE 123 #621    |
| Authorized Agent Code            | BE200000               |
| Authorized Agent Company Name    | SAD COMPANY            |
| Authorized Agent Company Address | SAD PLACE STREET 321   |
| Authorized Agent Email Address   | TESTING@GMAIL.COM      |
| Date                             | 2022-06-28**2023-06-27 |
| View eCommerce User List         | SG TEST3               |
| * Upload LOA                     | Upload                 |
|                                  | Download Submit Close  |

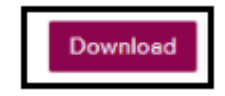

- Upon clicking the download button, details indicated in the Digital LOA will appear in the generated LOA which will be downloaded as a PDF format
- Users are required to print their company letter together with Manual Signature of the authorized Personnel who sign the Letter of Authorization.

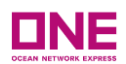

#### LETTER OF AUTHORIZATION

#### Dear ONE,

| I, MERISHAH NON2, as CFO2 of<br>eCommerce users listed below at our Com<br>Company's behalf have full authority to sig<br>on behalf of Company. I hereby acknowled<br>shipper or consignee on every bill of lading | (Company) hereby confirm that the Indicated ONE<br>pany and/or ) INC acting on<br>in ONE QUOTE service contracts and to make bookings in ONE QUOTE<br>dge and agree that the Company will need to be listed as either<br>g in order for the ONE QUOTE service contract rate(s) to apply. |
|----------------------------------------------------------------------------------------------------|----------------------------------------------------------------------------------------------------|
| This Letter of Authorization is issued speci<br>Letter of Authorization can be revoked at a<br>calender year from the date signed.                                                                                 | fic to the above function performed by<br>any time by the grantor and will be automatically revoked after one (1)                                                                                                    |
| Sincerely.                                                                                                    |                                                                                                    |
| Signature                                                                                                    |                                                                                                    |
| Print Name                                                                                                    | MERISHAH 1                                                                                                    |
| Title                                                                                                    | CF02                                                                                                    |
| Email Address                                                                                                    | TESTING@GMAIL.COM                                                                                                    |
| Company Name                                                                                                    |                                                                                                    |
| Company Address                                                                                                    |                                                                                                    |
| Authorized Agent Company Name                                                                                                    |                                                                                                    |
| Authorized Agent Company Address                                                                                                    |                                                                                                    |
| Authorized Agent Email Address                                                                                                    | TESTING@GMAIL.COM                                                                                                    |
| Date                                                                                                    | From 2021-08-28 To 2022-08-24                                                                                                    |

|           | ONE eCom     | merce User List |           |
|-----------|--------------|-----------------|-----------|
| Company N | ame:         |                 |           |
| Company A | ddress:      |                 |           |
| Seq.      | User ID      | First Name      | Last Name |
| 1         | MERISHAHNON2 | MERISHAH        | NON2      |

- Once all the Letter of Authorization are printed with Company Letterhead & Signature on the Letter of Authorization, Users are to click the "Upload" button with this format in PDF.
  - Note: Please take note the LOA Format can <u>ONLY</u> be accepted and uploaded in PDF Format
- After uploading the LOA, Price Owner/ user is to click on the "Submit" button after all the details checking of the review of the Digital LOA which has been set up accordingly.

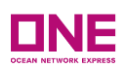

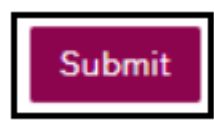

 If user click on the <u>"Submit"</u> button, user can complete submission of LOA to ONE & will receive an email notification for successful submission of LOA as per <u>Appendix B</u>

## 4.3 Letter of Authorization (LOA) – Agent on behalf of the Price Owner

- This refers to any customer who is acting on behalf of another company. You will be the "Agent". This customer is required to download a Letter of Authorization (LOA) from their profile to be sent to the price owner. The price owner must complete the LOA and send it back to the party acting on their behalf to be uploaded.
- Users are required to fill up the Digital LOA indicated in the Letter of Authorization. Digital LOA view will show:
  - Print Name
  - Title
  - Email Address
  - Customer Code
  - Company Name
  - Company Address
  - Date
  - eCommerce User List
  - Upload LOA Button
  - "Download" Button
  - "Draft Submit to Price Owner" Button
  - "Close" Button

| Print Name          |                           |
|---------------------|---------------------------|
| ⊧ Title             |                           |
| • Email Address     |                           |
| Customer Code       |                           |
| Company Name        |                           |
| Company Address     |                           |
| • Date              | 2021-09-08 ~ 2022-09-07 🖽 |
| eCommerce User List |                           |
| • Upload LOA        | Upload                    |

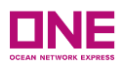

- Users are required to fill up the Digital LOA for those that <u>the agent are doing on behalf</u> of customer (Price Owner) to fill up the following details:
  - Print Name refer to the Person who is authorized to sign the Letter of Authorization
  - Title refer to the Person Entitled position who is authorized to sign the Letter of Authorization
  - Email Address refer to the User ID email address who submitted this LOA
  - Customer Code refer to the Price Owner Customer Code (ONE Internal Customer ID)
  - o Company Name- refer to the Price Owner Company Name
  - o Company Address- refer to the User ID Company Address
  - Date Indicating the date period in which LOA is taken into effect
  - o eCommerce User List The list of eCommerce User ID under User Company Code
  - Upload LOA stands for user required to upload the Digital LOA upon all the details are fill in
  - Note: Customer Code User will need to check with their Price Owner what their allocated customer code in eCommerce platform – they can refer to this detail under "My Profile" as shown below:

| <b>DNE</b><br>Test |                  |           |               |        |               |                | Suppor | t Service Provider | MT 🌲 EN 👻     |
|--------------------|------------------|-----------|---------------|--------|---------------|----------------|--------|--------------------|---------------|
| Home               | Schedule Outboun | d Inbound | Track & Trace | Report | Rate & Tariff | e-Subscription | VGM    | ONE QUOTE          | My profile    |
| My profile         |                  |           |               |        |               |                |        |                    | Logout (Temp) |
| User ID            | MERISHAHTES      | TBCO      |               |        |               |                |        |                    |               |
| Password           | Update           | _         |               |        |               |                |        |                    |               |
| Customer Co        | de US11111       |           |               |        |               |                |        |                    |               |

 If the Agent indicate a Customer code where the Price Owner is a NVO with no valid FMC Org License Number, below error screenshot will be displayed:

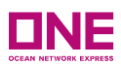

| * Print Name                 |              |                                                                                   |
|------------------------------|--------------|-----------------------------------------------------------------------------------|
| * Title                      |              | Generate LOA                                                                      |
| * Email Address              |              | Price Owner does not have a valid FMC Org. No.                                    |
| * Customer Code              |              | Please contact the Price Owner to update FMC Org. No. in its customer<br>profile. |
| * Company Name               |              | Clos                                                                              |
| * Company Address            |              |                                                                                   |
| * Date                       | 2021-09-27 ~ | 2022-09-26                                                                        |
| * <u>eCommerce User List</u> |              |                                                                                   |
| * Upload LOA                 | Upload       |                                                                                   |

- Agent will need to advise the Price Owner offline to ensure they have update the FMC Org Number accordingly in the eCommerce accordingly - the user can refer to <u>3.1 My Profile</u>: <u>Updating Company Information & FMC Org Number</u> for more information
- For the eCommerce User List User are to select which eCommerce User ID in their respective Company can do the FMC filling. The ONE eCommerce User List will view will show:
  - Company Name
  - Customer Code
  - Company Address
  - User ID
  - First Name
  - Last Name
  - Email Address
  - authorized Indicator
- Users can select "Save" button once all the user ID has been flagged accordingly, if not, user can click "Close"

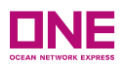

| ONE 6               | Commerce u             | lsers List         |                     |                                   |            | ×   |
|---------------------|------------------------|--------------------|---------------------|-----------------------------------|------------|-----|
| lease inc<br>rades. | dicate which users for | r this company wil | II have the authori | ity to use ONE QUOTE services for | FMC Regula | ted |
| Comp                | any Name               | HAPPY COM          | PANY PTE LTD        |                                   |            |     |
| Custor              | mer Code               | AA100000           |                     |                                   |            |     |
| Comp                | any Address            | HAPPY LANE         | E 123 #621          |                                   |            |     |
|                     |                        |                    |                     |                                   |            |     |
| Seq.                | User ID                | First Name         | Last Name           | e-Mail                            | Authorized |     |
| 1                   | MERISHAHNONBCO         | MERISHAH           | NONBCO              | opusecom.test@dev.one-line.com    |            |     |
|                     |                        |                    |                     |                                   |            |     |
|                     |                        |                    |                     |                                   |            |     |
|                     |                        |                    |                     |                                   | _          | *   |
| 4                   |                        |                    |                     |                                   |            |     |

• Once all the details are fill in, User can click "Download" button at the bottom of the Digital LOA.

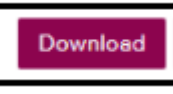

- Upon clicking the download button, details indicated in the Digital LOA will appear in the generated LOA which will be downloaded as a PDF format
- Users are required to print their company letter together with Manual Signature of the authorized Personnel who sign the Letter of Authorization.

| L                                                                                                    | ETTER OF AUTHORIZATION                                                                                                    |
|----------------------------------------------------------------------------------------------------|----------------------------------------------------------------------------------------------------|
| Dear ONE,                                                                                                    |                                                                                                    |
| I, Normerishah New Testing<br>confirm that the Indicated O<br>(U.S.A.) INC acting on Comp<br>bookings in ONE QUOTE on<br>be listed as either shipper or | - 3, as Executive of U.S.A.) INC (Company) hereby<br>NE eCommerce users listed below at our Company and/or<br>any's behalf have full authority to sign ONE QUOTE service contracts and to make<br>behalf of Company. I hereby acknowledge and agree that the Company will need to<br>consignee on every bill of lading in order for the ONE QUOTE service contract |
| This Letter of Authorization<br>(U.S.A.) INC. This Letter of<br>revoked after one (1) calence<br>Sincerely.                                             | is issued specific to the above function performed by<br>Authorization can be revoked at any time by the grantor and will be automatically<br>fer year from the date signed.                                                                                                    |
| Signature                                                                                                    |                                                                                                    |
| Print Name                                                                                                    | Normerishah New Testing - 3                                                                                                    |
| Title                                                                                                    | Executive                                                                                                    |
| Email Address                                                                                                    | normerishah.alamshah@one-line.com                                                                                                    |
| Company Name                                                                                                    |                                                                                                    |
| Company Address                                                                                                    |                                                                                                    |
| Date                                                                                                    | From 2021-09-03 To 2022-09-15                                                                                                    |

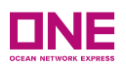

|            | ONE eCom | merce User List |           |
|------------|----------|-----------------|-----------|
| mpany Na   | ne:      |                 |           |
|            | hann     |                 |           |
| ompany Add | iress:   |                 |           |
| Seq.       | User ID  | First Name      | Last Name |

- User can click the *"Upload"* Button to upload the Letter of Authorization are printed with Company Letterhead & Signature on the Letter of Authorization.
  - Note: Please take note the LOA Format can <u>ONLY</u> be accepted and uploaded in PDF Format
- After uploading the LOA, user is to click on the <u>"Draft Submit to Price Owner"</u> button to complete submission of LOA to Price Owner for validation or review.

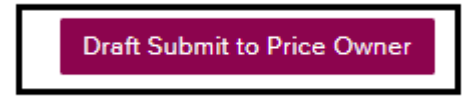

 Price Owner would be able to see status under "Draft for Price Owner Validation Submit" & click on the <u>"Review"</u> hyperlink & the Digital LOA would be display as such

#### Letter of Authorization Status Screen

|                         | 104           |                |             |                                  |        |           |
|-------------------------|---------------|----------------|-------------|----------------------------------|--------|-----------|
| Authorized Company Name | Registered By | Effective Date | Expire Date | Status                           | Modify |           |
| APPY 1234 PTE LTD       | Price Owner   | 08/31/2021     | 08/24/2022  | Draft For Price Owner Validation | Review | <u>e(</u> |
|                         |               |                |             |                                  |        |           |
|                         |               |                |             |                                  |        |           |
|                         |               |                |             |                                  |        |           |
|                         |               |                |             |                                  |        |           |
|                         |               |                |             |                                  |        |           |
|                         |               |                |             |                                  |        |           |
|                         |               |                |             |                                  |        |           |

Digital LOA Display - Under the Price Owner

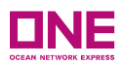

| Print Name               | Normerishah New Testing - 2                       |
|--------------------------|---------------------------------------------------|
| Title                    | Executive                                         |
| Email Address            | nor@gmail.com                                     |
| Customer Code            | AA100000                                          |
| Company Name             | HAPPY COMPANY PTE LTD                             |
| Company Address          | HAPPY LANE 123 #621                               |
| Date                     | 2021-09-08~2022-09-07                             |
| View eCommerce User List | MERISHAH NON2,                                    |
| LOA Document             | SG100200_Letter_of_Authorization(Price_Owner).pdf |
|                          |                                                   |

If user click the <u>Review</u> hyperlink simultaneously, below image will appear:

| Dialog Message                                                                              | × |
|---------------------------------------------------------------------------------------------|---|
| The review form has already been displayed.<br>Please close the form before reviewing this. |   |
| Close                                                                                       |   |

 User will need to click\_"Close"\_Button on the Digital LOA Form before displaying another LOA Form can be click on.

-1

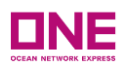

| Print Name                       | Normerishsh New Testing - 4                                                                 |
|----------------------------------|---------------------------------------------------------------------------------------------|
| Title                            | CEO                                                                                         |
| Emeil Andress                    | Dialog Message X                                                                            |
| Customer Code                    | The review form has already been displayed.<br>Please close the form before reviewing this. |
| Company Name                     | Close                                                                                       |
| Company Address                  |                                                                                             |
| Authorized Agent Code            |                                                                                             |
| Authorized Agent Company Name    |                                                                                             |
| Authorized Agent Company Address |                                                                                             |
| Authorized Agent Emsil Address   |                                                                                             |
| Dete                             | 2021-09-03*2022-09-30                                                                       |
| eCommerce User List              |                                                                                             |
| Upload LOA                       | Upload                                                                                      |

 Price Owner can proceed to click <u>'Submit'</u> button after all the details checking of the review of the Digital LOA which has been set up accordingly.

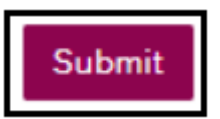

User will receive an email notification for successful submission of LOA as per Appendix B

### 4.4 Updating an Existing Accepted Letter of Authorization

- User can only update an existing letter of authorization provided user are under the following criteria based on 2 different scenarios:
  - <u>#1 Price Owner</u>
    - o Status: Accepted
    - o authorized Company Name belongs to the user ID of the company
    - LOA Registered by This need to reflect that User is the one who has submitted the LOA as *Price Owner*

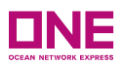

|                         |                      |                |             | Filter Accepted |          | *           |
|-------------------------|----------------------|----------------|-------------|-----------------|----------|-------------|
| Authorized Company Name | LOA<br>Registered By | Effective Date | Expire Date | Status          | Modify   | A<br>eCo    |
| HAPPY 1234 PTE LTD      | Price Owner          | 08/31/2021     | 08/24/2022  | Accepted        | Review § | <u>e(</u> 🔺 |
|                         |                      |                |             |                 |          |             |
|                         |                      |                |             |                 |          |             |
|                         |                      |                |             |                 |          |             |
|                         |                      |                |             |                 |          | -           |
| •                       |                      |                |             |                 | Þ        |             |

- <u>#2 Agent</u>
  - Status: Accepted
  - o authorized Company Name belongs to the Price Owner of the company
  - LOA Registered by This need to reflect that User is the one who has submitted the LOA as *Agent*

|                         |                       |                |             | Filter | Accepted |               | *           |
|-------------------------|-----------------------|----------------|-------------|--------|----------|---------------|-------------|
| Authorized Company Name | LOA<br>Desistented Du | Effective Date | Expire Date |        | Status   | Modify        | A           |
| HAPPY 1234 PTE LTD      | Agent                 | 08/31/2021     | 08/24/2022  |        | Accepted | <u>Review</u> | <u>e(</u> 🔺 |
|                         |                       |                |             |        |          |               |             |
|                         |                       |                |             |        |          |               |             |
|                         |                       |                |             |        |          |               |             |
|                         |                       |                |             |        |          |               | -           |
| €                       |                       |                |             |        |          |               | •           |

- Users need to click on the "*Review*" hyperlink to display the full details of the Letter of Authorization
- User can do any changes into the Digital LOA accordingly
- Once all the details are updated, user can click "*Download*" button at the bottom of the Digital LOA.

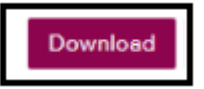

- Upon clicking the download button, details indicated in the Digital LOA will appear in the generated LOA which will be downloaded as a PDF format
- Users are required to print their company letter together with Manual Signature of the authorized Personnel who sign the Letter of Authorization.
- User can proceed to click on "*Update*" Button to update all the changes made to the existing Letter of Authorization

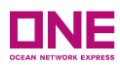

• Status of this LOA Submission will be reverted to "Submitted" Status

| Print Name               | Normerishah New Testing - 2                       |
|--------------------------|---------------------------------------------------|
| Title                    | Executive                                         |
| Email Address            | nor@gmail.com                                     |
| Customer Code            | AA100000                                          |
| Company Name             | HAPPY COMPANY PTE LTD                             |
| Company Address          | HAPPY LANE 123 #621                               |
| Date                     | 2021-09-08~2022-09-07                             |
| View eCommerce User List | MERISHAH NON2,                                    |
| LOA Document             | SG100200_Letter_of_Authorization(Price_Owner).pdf |
|                          | Download Update Remove Clas                       |

- If user encountered the below error message upon clicking on the "*Submit*" or "*Update*" button, this is because there is an overlapping LOA which has been submitted by the same personnel in the Company.
  - User can approach the personnel who submitted the LOA accordingly

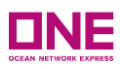

| Print Name                       | ROCK KIM                                                                                      |       |
|----------------------------------|-----------------------------------------------------------------------------------------------|-------|
| Title                            | CFO                                                                                           |       |
| Email Address                    | henry/baek@one-line.com                                                                       |       |
| Customer Code                    | AA100000                                                                                      |       |
| Company Name                     | HAPPY COMPANY PTE LTD                                                                         |       |
| Company Address                  | HAPPY LANE 123 #621                                                                           |       |
| Authorized Agent Code            | Dielog Messege                                                                                |       |
| Authorized Agent Company Name    | Our records indicate an existing LOA for this company as t                                    | elow  |
| Authorized Agent Company Address | Registered Date - 2021-08-03                                                                  |       |
| Authorized Agent Email Address   | Registered by Henry BAEK                                                                      | _     |
| Date                             | 2021-09-09 ~ 2022-09-08                                                                       |       |
| eCommerce User List              | Henry BAEK, Hyejin Jeon                                                                       | Close |
| Uploed LOA                       | Upload<br>New :<br>KR104562_Letter_of_Authorization/rice_Owner_with_Authorized_Agent).odf_DEL |       |
|                                  |                                                                                               |       |

- User can also updated an existing Letter of Authorization (LOA) accordingly where this will replace all the previous Letter of Authorisation and Electronic Signature which has been approved to changed to "Expired" status once the submission of the New Letter of Authorisation(LOA) is done. There will be 3 option button for user to select
  - "Review" Button If user click on this, it will lead to the current existing LOA which has been submitted previously & user can proceed to update as per given instruction above
  - "Replace" Button If a user clicks on this, it will replace all the previous LOA and all associated eSignatures will be expired. The expiration date will be the same as the effective date in the newly submitted LOA.
  - "Cancel" Button- The Digital LOA Screen will closes and user is taken back to the main LOA page

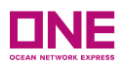

| Generate LOA                                                                                                    | ×  |
|----------------------------------------------------------------------------------------------------|----|
| If you wish to review the existing LOA prior to replacing it, please click 'Review'.<br>If you wish to continue with replacing the existing LOA, please click 'Replace'.<br>Otherwise, please click 'Cancel' |    |
| Review Replace Cance                                                                                                    | el |

• This is how it will look like once the Letter of Authorisation Screen will be displayed once "Replace" button is clicked

|                         |                      |                |             | Profile FMC Org No.                        |        |                              |                 |
|-------------------------|----------------------|----------------|-------------|--------------------------------------------|--------|------------------------------|-----------------|
| всо                     |                      |                |             |                                            |        |                              |                 |
|                         |                      |                |             |                                            | Filter | All                          | ~               |
| Authorized Company Name | LOA<br>Registered By | Effective Date | Expire Date | Status                                     | Modify | Authorized<br>eCommerce ID's | LOA I           |
| AMAZON COLURS INDONESIA | Price Owner          | 06/28/2022     | 06/27/2023  | Submit Confirmation to Authorized<br>Agent | Review |                              | *               |
| HAPPY COMPANY PTE LTD   | Agent                | 03/15/2022     | 03/14/2023  | Accepted                                   | Review | eCommerce User List          | Letter_o        |
| HAPPY COMPANY PTE LTD   | Price Owner          | 07/18/2022     | 07/17/2023  | Submitted                                  | Review | eCommerce User List          | <u>_etter_o</u> |
| HAPPY COMPANY PTE LTD   | Price Owner          | 03/10/2022     | 07/18/2022  | Expired                                    | Review | eCommerce User List          | .etter_of_      |

• This is how it will look like once the Electronic Signature Screen will be displayed once "Replace" button is clicked

| e-Signatures                                                                                                    |                                                                                                    |                                                                         |                                                                      |                                                                                                    | User                                                         | r Gu                  | ide      |
|----------------------------------------------------------------------------------------------------|----------------------------------------------------------------------------------------------------|-------------------------------------------------------------------------|----------------------------------------------------------------------|----------------------------------------------------------------------------------------------------|--------------------------------------------------------------|-----------------------|----------|
| In order to use ONE QUOTE services for<br>Authorizations. The Electronic Signature<br>by ONE, those eCommerce users can the | r FMC Regulated Trades, each Company Offic<br>e Authorization will only be available to those<br>een complete the form below which will imme | e is required to provid<br>eCommerce Users ex<br>diately provide them t | de a <u>Letter of Au</u><br>plicitly listed on<br>he ability to crea | <u>ithorization (LOA)</u> and complete<br>the LOA. Once the LOA has be<br>ate an FMC Regulated booking | an Electronic Sign<br>en verified and app<br>through ONE QUO | atur<br>prove<br>DTE. | 'e<br>ed |
|                                                                                                    |                                                                                                    |                                                                         |                                                                      |                                                                                                    | Filter All                                                   |                       | *        |
| Price Owner Company Name                                                                                                    | Price Owner Company Address                                                                                                    | LOA<br>Registered By                                                    | LOA Status                                                           | eSignature<br>eCommerce User Id                                                                        | eSignature<br>Status                                         |                       |          |
| HAPPY 1234 PTE LTD                                                                                                    |                                                                                                    | Price Owner                                                             | Submitted                                                            | AOQ_TEST3                                                                                              |                                                              | *                     |          |
| HAPPY 1234 PTE LTD                                                                                                    |                                                                                                    | Price Owner                                                             | Expired                                                              | AOQ_TEST3                                                                                              | Expired                                                      | 1                     |          |
|                                                                                                    |                                                                                                    |                                                                         |                                                                      |                                                                                                    |                                                              |                       |          |
|                                                                                                    |                                                                                                    |                                                                         |                                                                      |                                                                                                    |                                                              |                       |          |
|                                                                                                    |                                                                                                    |                                                                         |                                                                      |                                                                                                    |                                                              |                       |          |
|                                                                                                    |                                                                                                    |                                                                         |                                                                      |                                                                                                    |                                                              | -                     |          |
| 4                                                                                                    |                                                                                                    |                                                                         |                                                                      |                                                                                                    | •                                                            |                       |          |

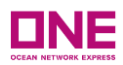

### 4.5 Removal of Letter of Authorization

- User can remove any existing Letter of Authorization accordingly where this will remove any rights which has been earlier accepted by ONE based on the following criteria on 2 different scenarios:
  - <u>#1 Price Owner</u>
    - o Status: Accepted
    - o authorized Company Name belongs to the user ID of the company
    - LOA Registered by This need to reflect that User is the one who has submitted the LOA as *Price Owner*

|                         |                      |                |             | Filter Accepted | *         |
|-------------------------|----------------------|----------------|-------------|-----------------|-----------|
| Authorized Company Name | LOA<br>Desistered Du | Effective Date | Expire Date | Status          | Modify A  |
| HAPPY 1234 PTE LTD      | Price Owner          | 08/31/2021     | 08/24/2022  | Accepted        | Review e( |
|                         |                      |                |             |                 |           |
|                         |                      |                |             |                 |           |
|                         |                      |                |             |                 |           |
|                         |                      |                |             |                 | -         |
| •                       |                      |                |             |                 | •         |

- <u>#2 Agent</u>
  - Status: Accepted
  - authorized Company Name belongs to the Price Owner of the company
  - LOA Registered by This need to reflect that User is the one who has submitted the LOA as *Agent*

|                         |                      |                |             | Filter | Accepted |               | *           |
|-------------------------|----------------------|----------------|-------------|--------|----------|---------------|-------------|
| Authorized Company Name | LOA<br>Registered By | Effective Date | Expire Date |        | Status   | Modify        | A<br>eCo    |
| HAPPY 1234 PTE LTD      | Agent                | 08/31/2021     | 08/24/2022  |        | Accepted | <u>Review</u> | <u>e(</u> 🔺 |
|                         |                      |                |             |        |          |               |             |
|                         |                      |                |             |        |          |               |             |
|                         |                      |                |             |        |          |               |             |
|                         |                      |                |             |        |          |               |             |
|                         |                      |                |             |        |          |               | -           |
| •                       |                      |                |             |        |          |               | •           |
|                         |                      |                |             |        |          |               |             |

 Users need to click on the "Remove" button to confirmed removal of any of the submission of LOA done

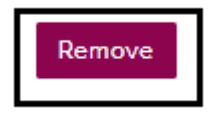

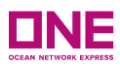

| Print Name               | Normerishah New Testing - 2                       |  |  |  |
|--------------------------|---------------------------------------------------|--|--|--|
| Title                    | Executive                                         |  |  |  |
| Email Address            | nor@gmeil.com                                     |  |  |  |
| Customer Code            | AA100000                                          |  |  |  |
| Company Name             | HAPPY COMPANY PTE LTD                             |  |  |  |
| Company Address          | HAPPY LANE 123 #621                               |  |  |  |
| Date                     | 2021-09-08~2022-09-07                             |  |  |  |
| View eCommerce User List | MERISHAH NON2,                                    |  |  |  |
| LOA Document             | SG100200_Letter_of_Authorization(Price_Owner).pdf |  |  |  |
|                          | Deverteed Hedde Demons Class                      |  |  |  |

- User will be prompted by a pop up to confirmed "Remove" of LOA, therefore all the LOA Authorization from the mentioned company will be removed.
- Users need to click "Confirm" to proceed accordingly & the LOA Status will reflect the status of that LOA has been removed

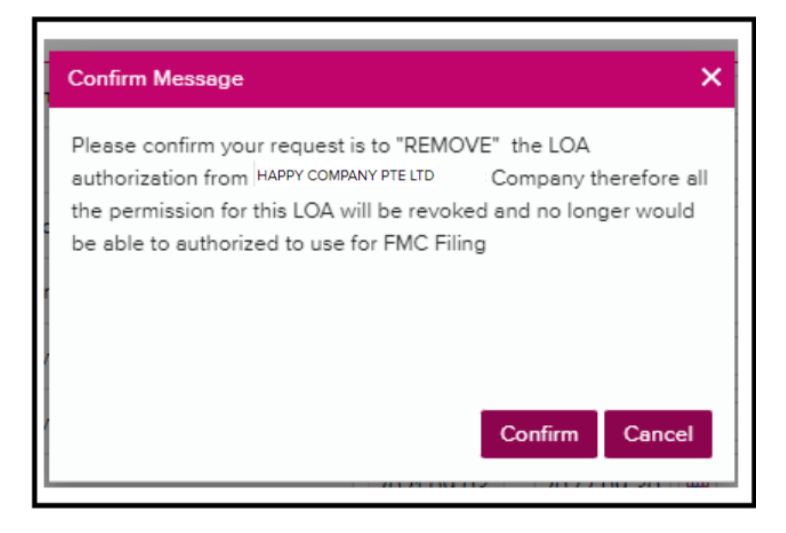

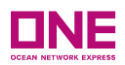

| Profile Customer   | Туре    | Profile FMC Org No.  |                |             |  |         |        |          |  |
|--------------------|---------|----------------------|----------------|-------------|--|---------|--------|----------|--|
| BCO                |         | 112233               |                |             |  |         |        |          |  |
|                    |         | Filter All           |                |             |  |         |        |          |  |
| Authorized Compa   | ny Name | LOA<br>Registered By | Effective Date | Expire Date |  | Status  | Modify | A<br>eCo |  |
| HAPPY 1234 PTE LTD |         | Agent                | 09/03/2021     | 09/30/2022  |  | Removed | Review |          |  |
|                    |         |                      |                |             |  |         |        |          |  |

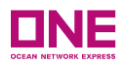

## Appendix A – ONE User ID Update Confirmation

ONE - Internet User ID Update Confirmation > Inbox ×

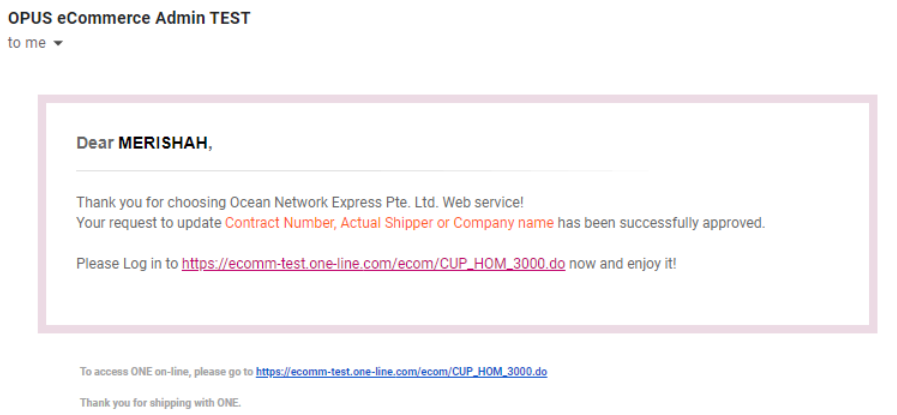

## Appendix B – Email Notification to User upon Submission of LOA

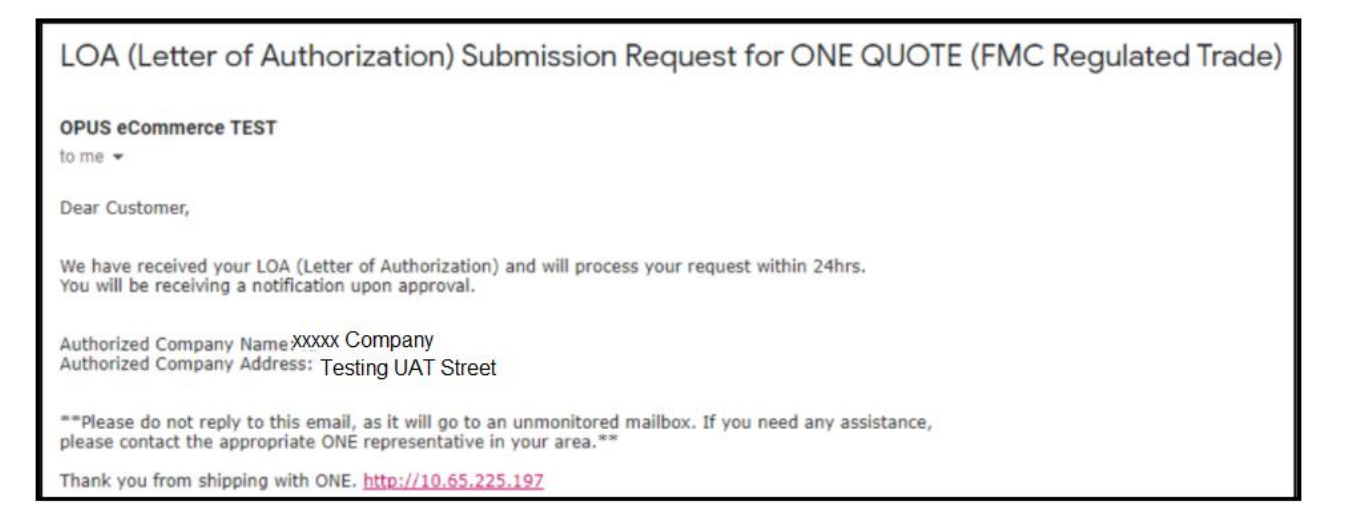

## Appendix C – Email Notification to User upon Submission of Electronic Signature

Electronic Signature Authorization Submission for ONE QUOTE (FMC Regulated Trade) DOPUS eCommerce TEST to me ★ Dear Customer, We have received your Electronic Signature(eSignature) and will process your request within 24hrs. You will be receiving a notification upon approval. Authorized Company Name: XXXX Company Authorized Company Name: XXXX Company Authorized Company Addressing UAT Street \*\*\*Please do not reply to this email, as it will go to an unmonitored mailbox. If you need any assistance, please contact the appropriate ONE representative in your area.\*\*\* Thank you from shipping with ONE. http://10.65.225.197

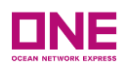

# Appendix D – Email Notification to User upon Change of status of LOA/Electronic Signature [ Accepted/Rejected/Removed/ Expired/ Under Review] of Electronic Signature

Electronic Signature - Accepted ( HAPPY COMPANY LTD + NOR TESTINGNONBCO) Intervention

OPUS Container TEST <opuscritr.test@one-line.com>

to me, eua.opustesting, sas.opustesting, na.opustesting, eas.opustesting 

Dear Customer.

Please be informed that your submitted Electronic Signature has been Accepted. Once your LOA (Letter of Authorization) is approved, you can proceed to submit Bookings via our eCommerce ONE QUOTE platform.

\*\*Please do not reply to this email, as it will go to an unmonitored mailbox. If you need any assistance, please contact the appropriate ONE representative in your area.\*\* Thank you for shipping with ONE. https://www.one-line.com

Letter of Authorization - Accepted ( HAPPY COMPANY LTD .) Intervention

OPUS Container TEST <opuschtr.test@one-line.com> to me, eua.opustesting, sas.opustesting, na.opustesting, eas.opustesting <

Dear Customer,

Please be informed that your submitted LOA (Letter of Authorization) has been Accepted. Kindly make sure that all the required eSignatures will also be submitted for validation and approval.

\*\*Please do not reply to this email, as it will go to an unmonitored mailbox. If you need any assistance, please contact the appropriate ONE representative in your area.\*\* Thank you for shipping with ONE. https://www.one-line.com 7:49